# UVSQ

# UNIVERSITE PARIS-SACLAY

## **CONNEXION AU RÉSEAU EDUSPOT**

Publié le 16 décembre 2011 – Mis à jour le 26 février 2024 Ce réseau WiFi est accessible à tout matériel compatible WiFi, même le plus ancien, quel que soit sa bande de fréquence (a, b ou g).

Attention sur le réseau **eduspot** : les données échangées entre votre client et la borne WiFi circulent en clair, c'est pourquoi ce réseau est limité aux protocoles HTTP, HTTPS, POPS, IMAPS et SSH.

Lorsque vous devez saisir des informations sensibles sur une page Web, vérifiez que celle-ci utilise un cryptage SSL (Présence d'un cadenas en bas à droite du navigateur pour Firefox ou dans la barre de navigation pour Internet Explorer). Ce qui est d'ailleurs le cas de la page de login au réseau WiFi de l'université.

Ce SSID **eduspot** est annoncé par les points d'accès, ainsi lorsque vous lancez une recherche des réseaux à proximité sur votre poste client il sera automatiquement reconnu.

Il ne vous reste alors plus qu'à vous associer à ce réseau, soit s'y connecter.

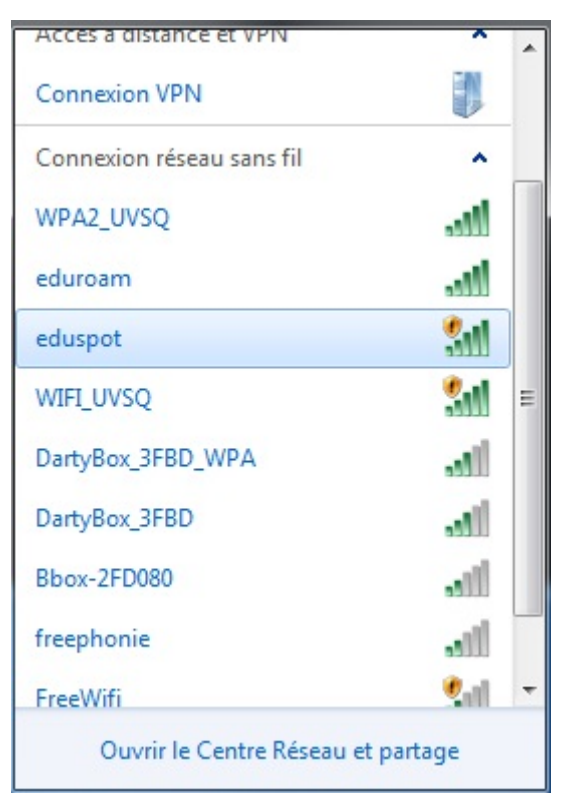

Pour s'authentifier il faut lancer un navigateur Internet (Internet Explorer, Mozilla Firefox, Opéra, Netscape ...) sur un site web.

Attention, seul le protocole http (sans 's') est accepté à ce stade et https (avec 's') ne l'est pas et renvoie une erreur. Utilisez par exemple http://www.uvsq.fr. Attention Google est généralement par défaut https://www.google.fr et ne fonctionne donc pas à ce stade. La page suivante s'affiche:

| 🕹 eduspot :: connexion - Mozilla Firefox                           |                                                                                                    |
|--------------------------------------------------------------------|----------------------------------------------------------------------------------------------------|
| Eichier Édition Affichage Historique Marque-pages Qutils ?         |                                                                                                    |
| eduspot :: connexion +                                             |                                                                                                    |
| https://univnautes.uvsq.fr/login?next_url=http://www.google.fr/    | රු ▼ e <mark>8</mark> .                                                                                                    |
| 🔎 Les plus visités 📋 Débuter avec Firefox 🔛 about:config 🎎 AP 1252 | boots into ro                                                                                                    |
|                                                                    | JVSQ                                                                                                    |
| Accueil Conditions d'utilisation                                   |                                                                                                    |
| Université de Versailles - Saint Quentin en<br>Yvelines            | Galway Dublin Encipeon Lincoli<br>Nottingham Ely<br>Waterford Worcester Ely<br>Worcester Canterbury<br>Weels Canterbury<br>Exeter Southampton |
| Chercher dans la liste                                             | Plymouth Ca 5 39                                                                                                    |
| A I'UVSQ - Comptes temporaires                                     |                                                                                                    |
| AGROCAMPUS OUEST                                                   | 2 5 2                                                                                                    |
| CIRAD                                                              | 3                                                                                                    |
| CIRIL                                                              | Line 3                                                                                                    |
| CNOUS                                                              | 7                                                                                                    |
| CNOUS Personnels                                                   |                                                                                                    |
| CNRS                                                               | A Coruña Oviedo Bilbao 2 Tour 9                                                                                                    |

Choisissez votre établissement à partir du menu déroulant puis, vous n'avez plus qu'à renseigner votre login et password (les mêmes que ceux que vous utilisez pour l'ENT).

### Si la page de login n'apparaît pas :

» soit parce que vous n'avez pas une adresse internet par défaut dans la barre d'adresse de votre navigateur Entrez alors une adresse qui commence par http (et non pas par https), par exemple http://www.uvsq.fr puis validez par la touche entrée.

- » soit parce que vous utilisez un proxy Web voir ici comment le désactiver.
- » soit à cause de votre configuration DHCP voir ici pour la vérifier.

 » soit parce que, pour certains PC portables avec Windows XP, la configuration d'Internet Explorer bloque la page d'authentification. Essayez de régler le problème comme suit :

» Lancer Internet Explorer

- » Cliquez "Outils" -> "Options Internet"
- » Onglet "Avancés"
- » Cliquez sur "Rétablir les paramétrés avancés"
- » Cliquez sur le bouton "OK ", fermez Internet Explorer puis relancez-le.
- » Normalement vous devez voir la page d'authentification.

### **Configuration DHCP de Windows**

Sous Windows allez dans le panneau de configuration, connexions réseau, puis faîtes un clic droit / propriétés sur la connexion réseau sans fil. Dans la fenêtre qui s'ouvre sélectionnez Protocole Internet (TCP/IP) et cliquez suis le bouton propriétés vous devez avoir:

| Propriétés                   | de Protocole Internet (TCF                                                                      | 9/IP)                               | 582                |                         | ? X     |
|------------------------------|-------------------------------------------------------------------------------------------------|-------------------------------------|--------------------|-------------------------|---------|
| Général                      | Configuration alternative                                                                       |                                     |                    |                         |         |
| Les par<br>réseau<br>appropr | amètres IP peuvent être déte<br>le permet. Sinon, vous devez<br>iés à votre administrateur rési | rminés autom<br>demander le<br>eau. | atiquer<br>s parar | ment si vo<br>nètres IP | otre    |
| 00                           | otenir une adresse IP automa                                                                    | iquement                            |                    |                         |         |
| O Ut                         | iliser l'adresse IP suivante :                                                                  |                                     |                    |                         |         |
| Adre                         |                                                                                                 | +                                   | 32                 | +                       |         |
| Masi                         | que de <u>s</u> ous-réseau :                                                                    | +                                   | 54                 | +                       | ]       |
| Pass                         | erelle par <u>d</u> éfaut :                                                                     | +                                   | - 54               | +                       | ]       |
| <u>⊚</u> 0 <u>I</u>          | otenir les adresses des servei                                                                  | irs DNS auto                        | matiqu             | ement                   |         |
| C Ut                         | ijiser l'adresse de serveur DN                                                                  | S suivante :                        |                    |                         |         |
| Serv                         | eur DNS pré <u>f</u> éré :                                                                      |                                     |                    |                         |         |
| Serv                         | eyr DNS auxiliaire :                                                                            |                                     | 29                 | +                       | ]       |
|                              |                                                                                                 |                                     |                    | Avai                    | ncé     |
|                              |                                                                                                 |                                     | ок                 |                         | Annuler |

Désactiver le proxy Web de votre navigateur

Voici la procédure à suivre selon votre navigateur internet:

- » Mozilla Firefox ici
- » Internet Explorer ci-dessous

Avec Internet Explorer:

Dans le menu *Outils*, sélectionnez *Options Internet ...* puis dans la fenêtre qui s'ouvre cliquez sur l'onglet *Connexions* :

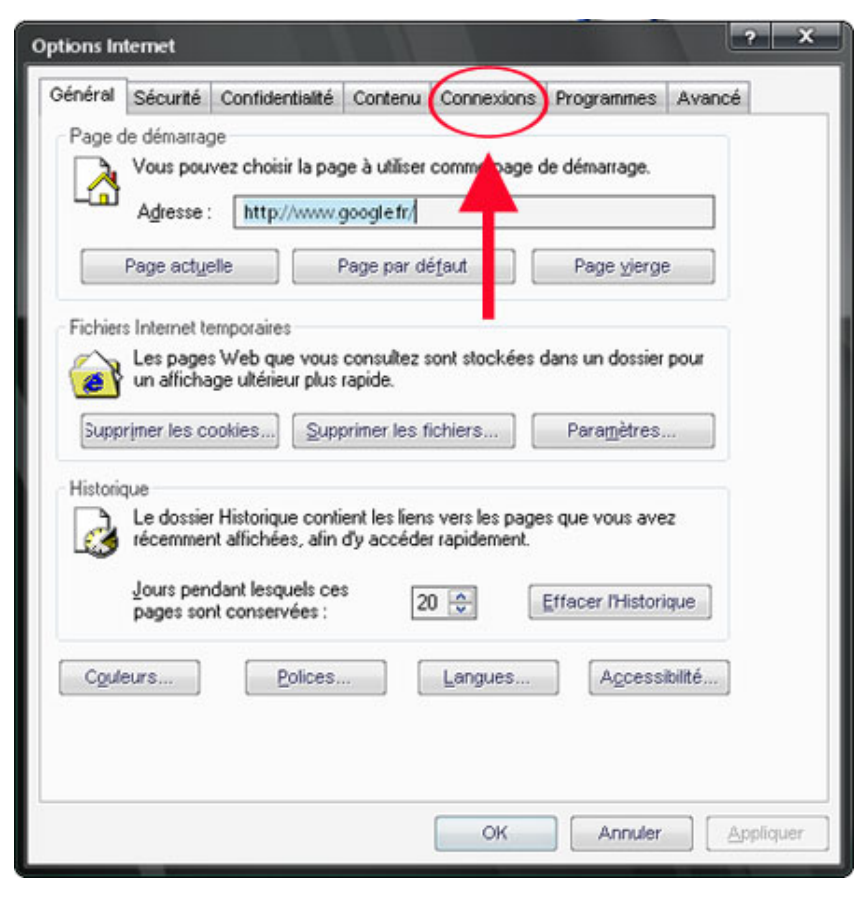

Puis cliquez sur le bouton Paramètres réseaux:

| ions Internet                                                                                                    |                        |
|----------------------------------------------------------------------------------------------------|------------------------|
| énéral Sécurité Confidentialité Contenu Connex                                                                                                    | ions Programmes Avancé |
| Pour configurer une connexion Internet,<br>cliquez sur Configurer.                                                                                                    | Configurer             |
| Cipitoris de numejoration et parametres de reseau prive                                                                                                    | Ajguter                |
|                                                                                                    | Supprimer              |
| Cliquez sur Paramètres si vous devez configurer un serveur proxy pour une connexion.                                                                                                | Para <u>m</u> ètres    |
| Ne jamais établir de connexion                                                                                                    |                        |
| Établir une connexion s'il n'existe pas de connexion                                                                                                    | réseau                 |
| Toujours établir la connexion par défaut                                                                                                    |                        |
| Paramètres par délaut actuels : Augun                                                                                                    | <u>P</u> ar défaut     |
| Paramètres du réseau local                                                                                                    |                        |
| Les paramètres du réseau local ne s'appliquent<br>pas aux connexions d'accès à distance. Cliquez<br>sur le bouton Paramètres ci-dessus pour définir<br>les options de numérotation. | Paramètres réseau      |
| O                                                                                                    | Annuler Applique       |

Et vérifiez que les 3 cases soient décochées comme ci dessous:

| Paramètres du réseau local                                                                                                    | ? X                     |
|----------------------------------------------------------------------------------------------------|-------------------------|
| Configuration automatique                                                                                                    |                         |
| La configuration automatique peut annuler les paramètres r<br>Pour garantir leur utilisation, désactivez la configuration au              | manuels.<br>tomatique.  |
| (                                                                                                    | 3                       |
| Utiliser un script de configuration automatique                                                                                           |                         |
| Adresse                                                                                                    |                         |
| Serveur proxy                                                                                                    |                         |
| Utiliser un serveur proxy pour votre réseau local (ces pa<br>s'appliqueront pas à des connexions d'accès à distance c<br>connexions VPN). | ramètres ne<br>ou à des |
| Adresse : www.cache.uvsqf Port : 3128                                                                                                    | Ava <u>n</u> cé]        |
| Ne pas utiliser de serveur proxy pour les adresses !                                                                                      | ocales                  |
|                                                                                                    | 0 mm u dan              |
| UK.                                                                                                    | Annuler                 |
|                                                                                                    |                         |

Validez le tout par OK.

Avec Mozilla Firefox:

Dans le menu *Outils*, cliquez sur *Options*, puis dans la fenêtre qui s'ouvre cliquez sur *Paramètres de connexion ...*:

| ptions     | Cherric .   |                | N 1         |                       |                          | ×                      |
|------------|-------------|----------------|-------------|-----------------------|--------------------------|------------------------|
| Général    | Vie privée  | Contenu        | Onglets     | iéléchargemen         | کی<br>ts Avancé          |                        |
| Page d'acc | ueil        |                |             |                       |                          |                        |
| Adresse(s) | http://fr.s | tart mozilla ( | om/firefox  | ?client=firefox-a&a   | rls= org.mozilla fr:offi | cial                   |
|            |             |                |             | Page <u>c</u> ourante | Marque-page.             | Page <u>v</u> ide      |
| Connection |             | 2.             |             |                       | Vent                     | ier <u>m</u> aintenant |
| Détermine  | comment Fir | refox accède   | à Internet. |                       | Paramètres               | de connexion           |
|            |             |                |             |                       |                          |                        |
|            |             |                |             |                       |                          |                        |
|            |             |                |             | OK                    | Annuler                  | Aide                   |

Connexion directe à Internet doit être sélectionné:

| ramètres de connexion         |                                                                                                    |                | ->       |
|-------------------------------|----------------------------------------------------------------------------------------------------|----------------|----------|
| Configuration du serveu       | r proxy pour accéder à Internet                                                                                                    |                |          |
| Connexion directe à           | Internet                                                                                                    |                |          |
| Détection a <u>u</u> tomati   | que des paramètres de proxy pour ce réseau                                                                                                    |                |          |
| Configuration manual          | elle du proxy :                                                                                                    |                |          |
| Proxy <u>H</u> TTP :          |                                                                                                    | Port :         | 0        |
|                               | Utiliser ce serveur præg pour tous les prot                                                                                                    | ocoles         |          |
| Proxy <u>S</u> SL :           |                                                                                                    | Port :         | 0        |
| Proxy ETP :                   |                                                                                                    | Port :         | 0        |
| Proxy gopher :                |                                                                                                    | Port :         | 0        |
| Hôte SO <u>C</u> KS :         |                                                                                                    | Por <u>t</u> : | 0        |
|                               | SOCKS v4  SOCKS v5 SOCKS v5 SOCKS SOCKS v5 SOCKS SOCKS |                |          |
| Pas de progy pour :           | localhost, 127 0.0.1                                                                                                    |                |          |
|                               | Exemples : mozilla.org. asso.fr, 19216810/24                                                                                                    |                | 10       |
| 🔘 <u>A</u> dresse de configur | ation automatique du proxy :                                                                                                    |                |          |
|                               |                                                                                                    | Ŧ              | gcharger |
|                               |                                                                                                    |                |          |
|                               | OK An                                                                                                    | nuler          | Aide     |
|                               |                                                                                                    |                |          |

Validez le tout par OK.